## **0. CONNEXION**

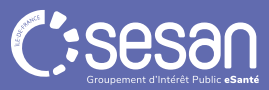

## Se connecter à Terr-eForm

Rendez-vous sur <u>Connexion (sante-idf.fr)</u>

|                       | Portail de l'Es                      | pace Numériq                                                           | ue Régio                                        | nal de Santé                           |                   |
|-----------------------|--------------------------------------|------------------------------------------------------------------------|-------------------------------------------------|----------------------------------------|-------------------|
|                       | "La porte o<br>vers les ser          | d'entrée des Profe<br>vices sanitaires e<br>SESAN''                    | essionnels d<br>et médico-so                    | e Santé<br>ciaux de                    |                   |
| Pour activer          | NOTE votre compte et choisir votre n | AUX MASSEURS KINE<br>not de passe lors de v<br>https://pro.sante-idf.f | ESITHERAPEUT<br>otre première c<br>r/activation | 'ES<br>onnexion, rendez vous à cette a | idresse :         |
| En cette période de c | yber malveillance, nous vous r       | ecommandons fortem                                                     | nent de changer                                 | votre mot de passe afin de séc         | uriser vos accès. |
| Login / Mdp 🔒         | Carte CPS                            | Code Ephémère                                                          |                                                 | Compte local                           | PSC 📵             |
|                       | AUTHE                                |                                                                        | ÉMÈRE - ÉTAI                                    | PE 1                                   |                   |
|                       | Pour une sécurité optim              | ale vous allez recev                                                   | voir un code p                                  | oar email ou par SMS.                  |                   |
|                       | Identifiant                          |                                                                        |                                                 | Pas de compte ?                        |                   |
|                       | Mot de passe                         |                                                                        |                                                 | Mot de passe oublié ?                  |                   |
|                       |                                      |                                                                        |                                                 | _                                      |                   |
|                       |                                      | evoir mon<br>e par email                                               | Recevoir<br>code par                            | mon<br>SMS                             |                   |

Choisir la connexion par **code éphémère** en renseignant votre identifiant et votre mot de passe. Choisir ensuite le mode de réception du code éphémère : par email ou par SMS\*.

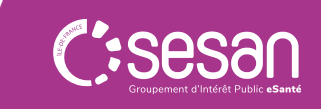

\*Si vous souhaitez recevoir votre code éphémère par SMS, il est important de nous transmettre votre numéro de téléphone lors de la création de votre compte.

## Se connecter à Terr-eForm

Bienvenue sur le Portail des Professionnels de Santé

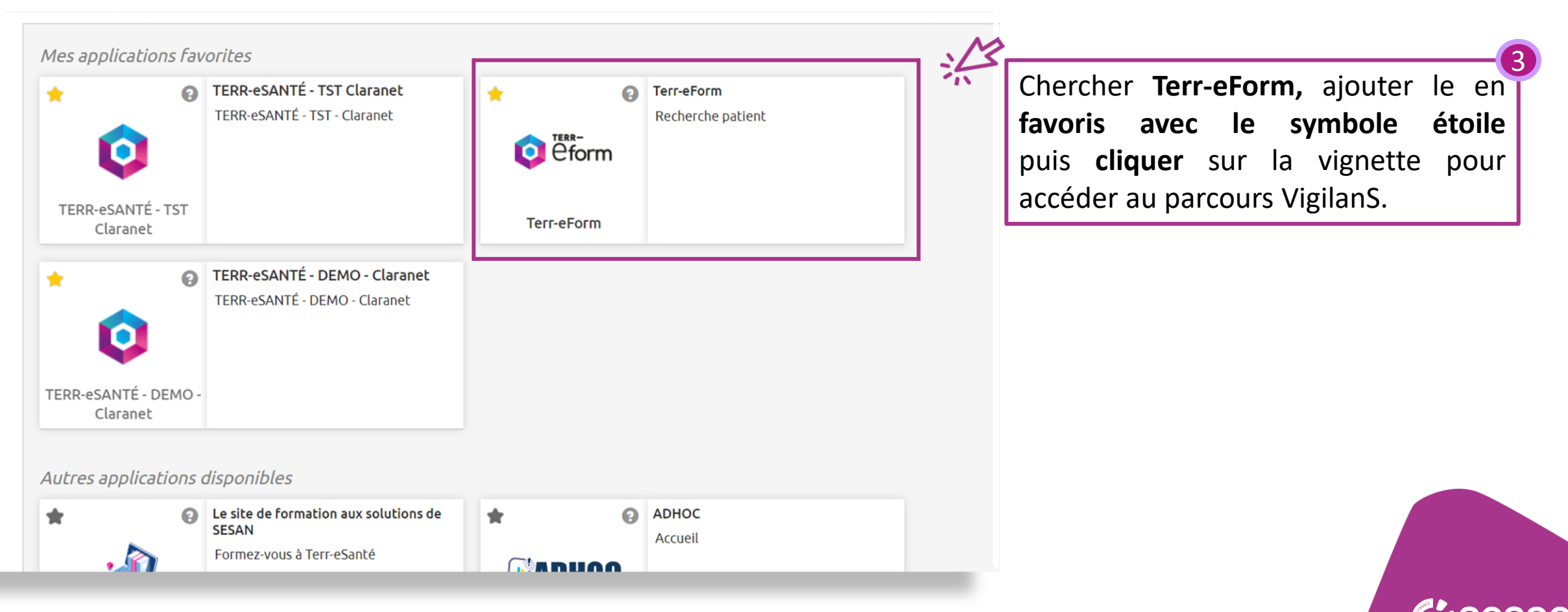